# Axcient

# Axcient x360Recover integration with ConnectWise Asio

#### Overview

Axcient x360Recover now supports direct integration with ConnectWise Asio. The ConnectWise Asio integration with Axcient x360Recover ties the two systems together and allows mapping companies between the two systems. Protected System details and health status information will be pushed into ConnectWise Asio. This enables ConnectWise Asio partners to see all their endpoints in a single pane of glass without bouncing between the two systems.

#### **Prerequisites**

- → Axcient x360Recover
- → ConnectWise Asio
- → Permissions to configure Axcient x360Recover
- → Permission to set up ConnectWise Asio

#### **Integration Setup**

This section will explain how to set up the ConnectWise Asio integration.

- **1.** Browse to ConnectWise Asio.
- 2. Click on Integrations.

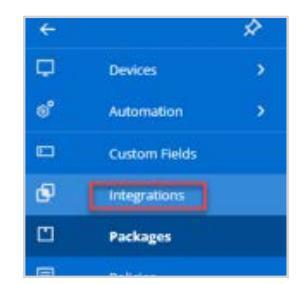

- **3.** Search and locate x360Recover.
- 4. Click Enable.

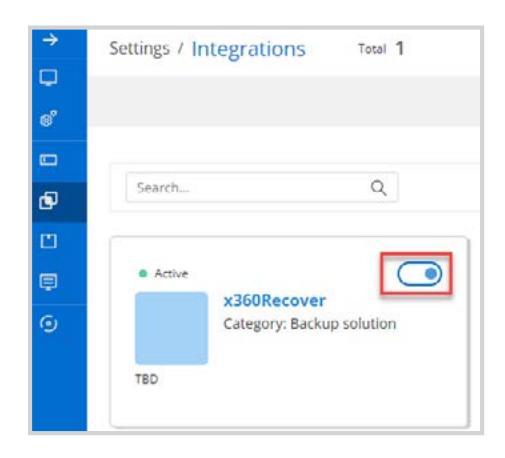

5. First, generate the Asio API credentials. Axcient x360 will use these credentials to connect to the Asio Integration portal.

In the next step, toggle between Asio and x360Recover windows to copy and paste the Client ID and Client Secret into the Axcient x360Recover Asio Integration setting page. Click the copy icon to copy the contents to the clipboard

| <ul> <li>Asio API Credentials</li> <li>x360Recover Setup</li> <li>Site Mapping</li> <li>Success</li> </ul> | Asio API Crede<br>Manage the Asio cr<br>Client ID | entials<br>edentials here. x360Recover must use these for Inte | gration and access to your data |
|----------------------------------------------------------------------------------------------------|---------------------------------------------------|----------------------------------------------------------------|---------------------------------|
|                                                                                                    | Client secret                                     |                                                                | P                               |
|                                                                                                    | Regenerate                                        |                                                                |                                 |

6. Next, navigate to x360Recover and click on the global Partner **Settings** option from the Dashboard, Overview tab.

| Welcome! Here's what's happening:   |                                        |             |
|-------------------------------------|----------------------------------------|-------------|
| 😤 / Dushboard                       |                                        |             |
| Overview x360Recover System Details |                                        | O. Settings |
| Current Client Health               | 6 Month Counts                         |             |
| 25%                                 | Appliances Vaults Servers Workstations |             |

7. Scroll down until you see the ConnectWise Asio Integration section.

| ConnectWise Asio Integration<br>ConnectWise Asio integration is currently not configured. | ©<br>Configure ConnectWise Asia to further integrate the Ascient service with your<br>effects prohetical gradients.                                                 |
|-------------------------------------------------------------------------------------------|----------------------------------------------------------------------------------------------------|
|                                                                                           | Organization wide settings will apply to all clients under your organization. Clien<br>and protocold system mapping will all be configured within ConnectWise Asia. |

- 8. Click Edit
- 9. You will copy the Client ID and Client Secret from ConnectWise Asio integration setup here. Toggle between the two windows and use the Copy icon in the Asio window to copy and then paste Client ID and Client Secret here.

| Asio API Credentials |                      |                                                   |                            |
|----------------------|----------------------|---------------------------------------------------|----------------------------|
| x360Recover Setup    | Asio API Creden      | tials                                             |                            |
| Site Mapping         | Manage the Asio cred | entials here. x360Recover must use these for Inte | gration and access to your |
| Success              | Client ID            |                                                   | Ø                          |
|                      | Client secret        |                                                   | 0                          |
|                      | Regenerate           |                                                   |                            |

Asio View

| nfigure your ConnectWis | Asio inte | gration. |   |        |      |
|-------------------------|-----------|----------|---|--------|------|
| CLIEP                   | TID 📀     |          | - |        |      |
| CLIENT SEC              | RET 🖸     |          | - |        |      |
|                         |           |          |   | Cancel | Save |

X360Recover View

- **10.** Once you have copied the Client ID and Client Secret into x360Recover, click Save.
- **11.** The x360Recover Asio API Token should be displayed after saving Asio credentials. This token needs to be copied to the Asio integration to provide mutual authentication.

| onnectWise Asi   | io Integration                                      |
|------------------|-----------------------------------------------------|
| ConnectWise Asio | integration has been enabled for this organization. |
| Client ID        |                                                     |
| Client Secret    | ••••••                                              |
|                  |                                                     |

- **12.** Click Next in the Asio x360Recover Integration setup window to move from the Asio API Credentials step to the x360Recover step.
- Click the copy icon in the x360Recover windows to copy the Asio API Token to the clipboard and paste it into the ConnectWise Asio integration setup. Click Test Connection to verify the credentials setup. If successful, click Save and Proceed.

| x360Recover                                                                                                |                                                                                                    |
|----------------------------------------------------------------------------------------------------|----------------------------------------------------------------------------------------------------|
| <ul> <li>Asio API Credentials</li> <li>x360Recover Setup</li> <li>Site Mapping</li> <li>Success</li> </ul> | Product setup Please enter x360Recover credential below. This credentials will be used to acces data from x360Recover instance. Connection 1 FAILED Please provide API token to access Cloud APIs |
|                                                                                                    | Test Connection                                                                                                    |
|                                                                                                    | + Add Connection                                                                                                    |

14. Once credentials have been entered on both sides for the Integration, Asio will read the list of available Sites from Axcient x360Recover. For Mapping sites between Axcient and Asio, select the Axcient Client / Appliance that corresponds with each Asio site. If not all sites have matching values, you may leave them unassigned and return here later to map them.

| Asio API Credentials     x360Recover Setup     Site Mapping | Site Mapping<br>Please select and map x360Recover stellocation against A | sto ste. All devices in the ste will be managed according to the mapped ste. |     |                |
|-------------------------------------------------------------|--------------------------------------------------------------------------|------------------------------------------------------------------------------|-----|----------------|
| Success                                                     | SearchQ                                                                  |                                                                              |     |                |
|                                                             | Asio Sites 🛧                                                             | x360Recover Sites/Companies                                                  |     | Mapped Devices |
|                                                             | Axcient Site A                                                           | Select x360Receiver SterCompany                                              | v   |                |
|                                                             | Axcient Site B                                                           | Select x360Recover Ste/Company                                               | ×.  |                |
|                                                             | Axcient Site C                                                           | Unknown vendor site                                                          | × v | *1:            |

- **15.** Click Save and Proceed.
- **16.** Once the setup is completed, click Close.

### Installing the ConnectWise RMM Agent

This section will review how to install the ConenctWise RMM agent.

1. Locate RMM Setup.

| +  |                        | ŵ    | RMM Setup > Sites Using RMM |   |                     |   |              |
|----|------------------------|------|-----------------------------|---|---------------------|---|--------------|
| Q  | Devices                |      | New - Set Exclusion         |   |                     |   |              |
| -  | Duick Access           |      | Name                        | ۲ | Site Code           | • | NOC Services |
| 00 | quick Access           |      | TrustyLab3kug               |   | TrustyLab           |   | Disabled     |
| \$ | Automation             |      | TrustyLabCloudD2C           |   | TrustyLabCloudD2C   |   | Disabled     |
| ⊿  | Alert Management       |      | TrustyLabPrivateD2C         |   | TrustyLabPrivateD2C |   | Disabled     |
| ۵  | OS Patching            |      |                             |   |                     |   |              |
| 0  | Tickets                |      |                             |   |                     |   |              |
| Ş  | Communicator           |      |                             |   |                     |   |              |
| æ  | Security               |      |                             |   |                     |   |              |
| ۲  | Settings               |      |                             |   |                     |   |              |
|    | Custom Fields          |      |                             |   |                     |   |              |
|    | Integrations           |      |                             |   |                     |   |              |
|    | Packages               |      |                             |   |                     |   |              |
|    | Policies               |      |                             |   |                     |   |              |
|    | IP Restriction Manager | nent |                             |   |                     |   |              |
|    | Admin                  |      |                             |   |                     |   |              |
|    | RMM Setup              |      |                             |   |                     |   |              |
| du | Reports                | _    |                             |   |                     |   |              |

2. Locate your client and click on the name.

| →  |   | Home               | RMM Setup > Sites Using RMM |                     |
|----|---|--------------------|-----------------------------|---------------------|
|    | * | RMM Setup          | New - Sel Exclusions        |                     |
|    |   | Sites Using RMM    | Name                        | Site Code           |
| 00 |   | Notification Rules | TrustyLab3kug               | TrustyLab           |
| ¢  |   | Group Contacts     | TrustyLabCloudD2C           | TrustyLabCloudD2C   |
| ◬  |   | Move Agents        | TrustyLabPrivateD2C         | TrustyLabPrivateD2C |
| ជ  |   | Extensions         |                             |                     |

- **3.** Click on the Agents tab.
- 4. Download the Desktop Agent for your desired endpoint.

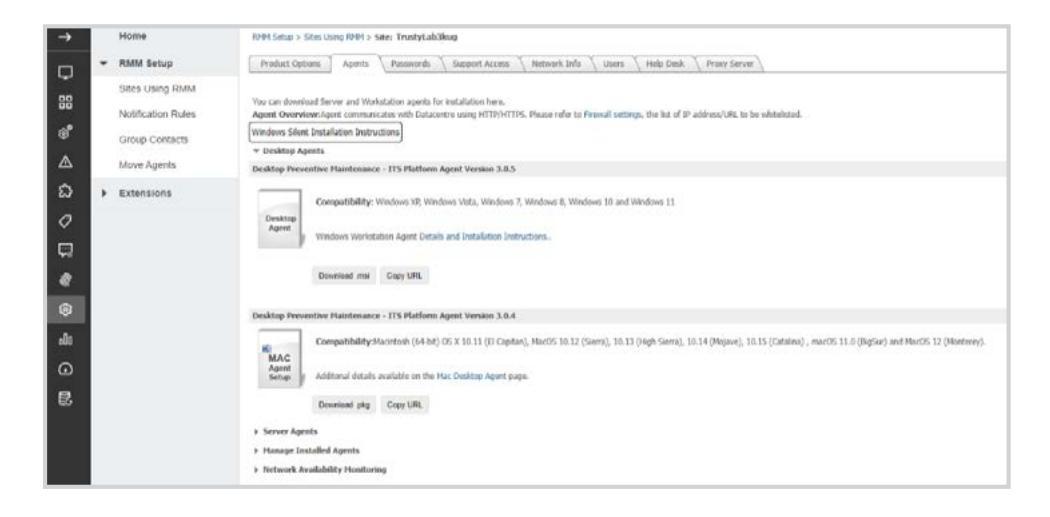

#### How does integration work?

This section will review how the integration will sync information from Axcient x360Recover to ConnectWise Asio. Once you have mapped each protected system and appliance, those endpoints will sync device details from Axcient x360Recover to ConnectWise Asio.

#### Which device details sync to ConnectWise Asio?

There are two views in ConnectWise Asio, summary and device details. You can view the device summary by navigating to Devices > Computers > Locate the device to click on Integrations/x360Recover. You will see the device summary as shown below:

| Workstations & Servers Total 21 Selected 0 |         |                 | 0               |        |            |          |               |                |                    |                   |
|--------------------------------------------|---------|-----------------|-----------------|--------|------------|----------|---------------|----------------|--------------------|-------------------|
|                                            |         |                 |                 |        |            |          |               |                |                    |                   |
| Q,                                         | Searchf | or devices      |                 |        | Y          |          | General       | x360Recover ~  |                    |                   |
|                                            | • @     | Name            | Friendly Name   | Log In | Service ID | Vaul: ID | Backup Health | Consele Access | Local Cache Status | Autoverify Status |
|                                            | •       | DESKTOP-Q3HDPPQ | DESKTOP-Q3HDPPQ |        | D2C        | an3c     | Healthy       | Open           | Disabled           | Success           |
|                                            | •       | LAPTOP-2K777060 | LAPTOP-2K777050 |        |            |          | 8             | Open           |                    | (00)              |

You can view the device details by clicking the Name > Click on the Integrations and selecting x360Recover. You will see the device details as shown below:

|                                | Q                                                           |                                                                                                    |                                  |
|--------------------------------|-------------------------------------------------------------|----------------------------------------------------------------------------------------------------|----------------------------------|
| Name                           | Value                                                       | Description                                                                                                    | Modified on (UTC-05-00) An       |
| SLA Haalth                     | Healthy                                                     | SUA health of the protected system (Healthy, Troubled, Warned, Parked)                                         | hue, jan 17, 2028 at 7:05 am     |
| Last Court Backup              | Mon, jan 16. 2323 at 4500 pm (JTC-0510) Americantiew_York   | Date/time of the last backup to (or replicated te) the Ascent cloud                                            | fue, jan 17. 2028 at 7.05 am     |
| Service ID                     | 020                                                         | service ID of the backup appliance for this system, or "D2C" for direct-to-doud systems.                       | Fue, Jan 17, 2023 at 7:05 am     |
| Vault D                        | 14.5F                                                       | service its of the cloud value holding the data for this protected system (empty if there is no off-site data) | Fue, Jan 17, 2028 at 7:05 am     |
| Local Carte Status             | Deabled                                                     | The status of the Local Cache for this system (Deabled, Socressful) or Troubled)                               | Rue, jan 17. 2033 at 7.03 am     |
| Local Cache Path               |                                                             | if the Local Cache is configured, the Tresystem path where the cache is stored                                 | Fue, Jan 31, 2023 at 2:26 am     |
| Protected Size                 | 32.08                                                       | The sum of used data on the original protected system on all local volumes included for backup (e.g., 156.08)  | Fue, Jan 17, 2023 at 7:05 am     |
| Cloud Storage                  | 32 68                                                       | The amount of storage used for cloud backups (e.g., 200 GB)                                                    | Tue, Jan 17, 2023 at 7:03 am     |
| Autoverly Status               | Success                                                     | The result of the last AutoVerify operation (Successful, Troubled)                                             | Tue, Jan 17, 2023 at 7.05 am     |
| AutoVerfy Screenshot URL       |                                                             | Hyperlink to the boot VM screenshot taken during the last AutoVerify operation                                 | Fue, Jan 31, 2023 at 2:26 am     |
| Agent Version                  | 2.37.1319                                                   | Version number of the backup agent                                                                             | Fue, Jan 17, 2023 at 7.05 am     |
| Volumes                        | Lew1                                                        | Let of included & excluded volumes (e.g., $\mathcal{T}_{n}$ D (avolutes ii, F)')                               | Fue, jan 17, 2023 at 7:05 am     |
| Controlia Acceso               | Gteo                                                        | Hyperlinkts the x340Hecever Manage concole for this device                                                     | Fue, jan 17, 2033 at 7:05 am     |
| Last Local Backsp              |                                                             | Outerfore of the last local backup                                                                             | Fue, jan 31, 2033 at 2:26 am     |
| Late vault Backup              |                                                             | Catertime of the last backup to lor replicated top a private vault                                             | Fue, jan 31, 2023 at 2:26 am     |
| Last Backup                    | 8ron, jan 16, 2029 at 4:00 pm (J/1C/05/00) America/New_York | Latt Rackup                                                                                                    | Fue, jan 12, 2023 at 2:05 am     |
| Last AutoVerity Date           | Sal, Jan 2, 2023 al 9/20 per (UEC-05/20) America/Seria_Hork | Last AutoIverty Date                                                                                           | Tue, Jan 17, 2023 at 7:05 am     |
| Autoverty RP                   | Sat, Jan 7, 2023 at 9:10 pm (UTC-05:00) Americaniesu, stali | ALT/Vertly RP                                                                                                  | Tue, Jan 17, 2023 at 7:05 am     |
| Last could far be Verification |                                                             | The determine when the bashts and intensity of the local carbonnes but to mend-down Red                        | Tues Inc. 21, 2023 of 2-24, err. |

#### **Can I remove the ConnectWise Asio Integration?**

Yes, you can remove the ConnectWise Asio integration. This can only be done from Axcient x360Recover.

- **1.** Login to Axcient x360Recover.
- 2. From the Organizational dashboard, click Settings.
- 3. Locate the ConnectWise Asio Integration.
- 4. Click Edit.

## Axcient

5. Once in Edit mode, you will see a Deactivate Asio Integration button.

| Test MAConnection (Test II)                                                                                                    |                                                                                                    |
|----------------------------------------------------------------------------------------------------|----------------------------------------------------------------------------------------------------|
| ConnectWise Asia Integration<br>Configure your ConnectWise Asia Integration.<br>CLIENT III CONFIGURATION CLIENT III CONFIGURATION CLIENT SECRET CONFIGURATION CLIENT SECRET SECRET CONFIGURATION CLIENT SECRET SECRET SECR | Cantel Cancel Washington Cancel Washington and Cancel Washington Cancel Washington Cancel Washington Cancel Cancel Cancel Washington and cancel washington and protected system mapping will all be configured attiltin Connectivitie Asia. |

6. Click Deactivate Asio Integration.

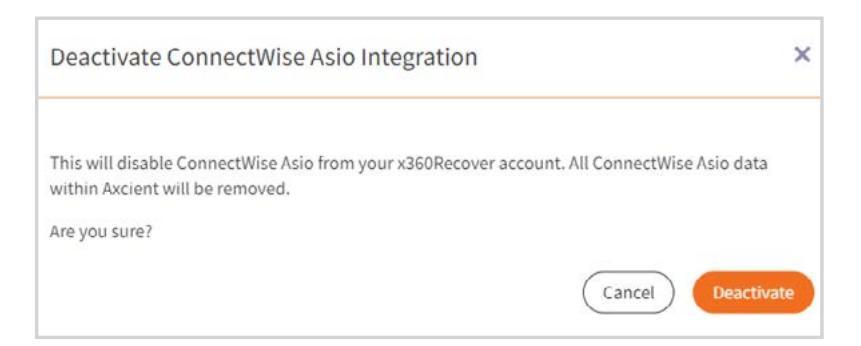

- 7. You will be prompted with a dialog to Deactivate, click Deactivate.
- 8. You will be presented with non-configured ConnectWise Asio integration.

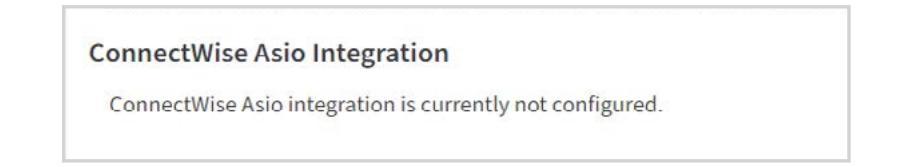

Need more assistance? Try the Partner Portal https://partner.axcient.com/support or call +1 (800) 352-0248, choose option 2.

#### ABOUT AXCIENT:

Axcient is an award-winning leader in business continuity and disaster recovery for Managed Service Providers (MSPs). Axcient x360 provides one platform for MSPs to Protect Everything™, and includes BCDR, Microsoft 365 and Google Workspace backup, and secure sync and share. Trusted by more than 3,000 MSP partners worldwide, Axcient protects business data and continuity in the event of security breaches, human error, and natural disasters.

CONTACT: Axcient, 707 17th Street, Suite 3900, Denver, CO, 80202 Tel: 720-204-4500 | axcient.com

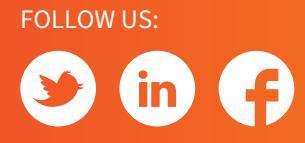